## Webex App Help Quick Reference Guide

Getting Started

Personalise Webex

Messaging

Spaces & Teams

Meetings

Webex App Version 42.3.0.21342

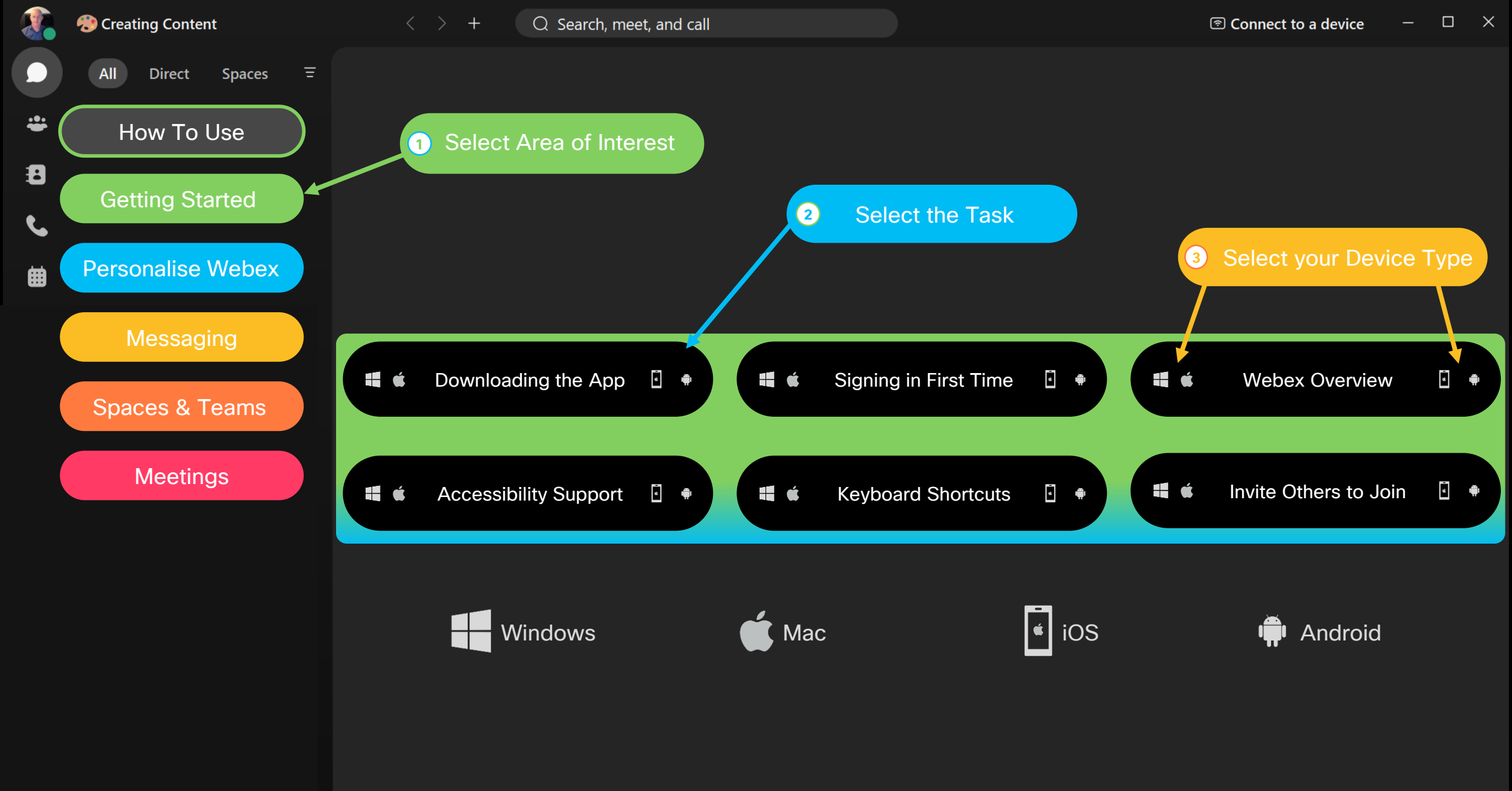

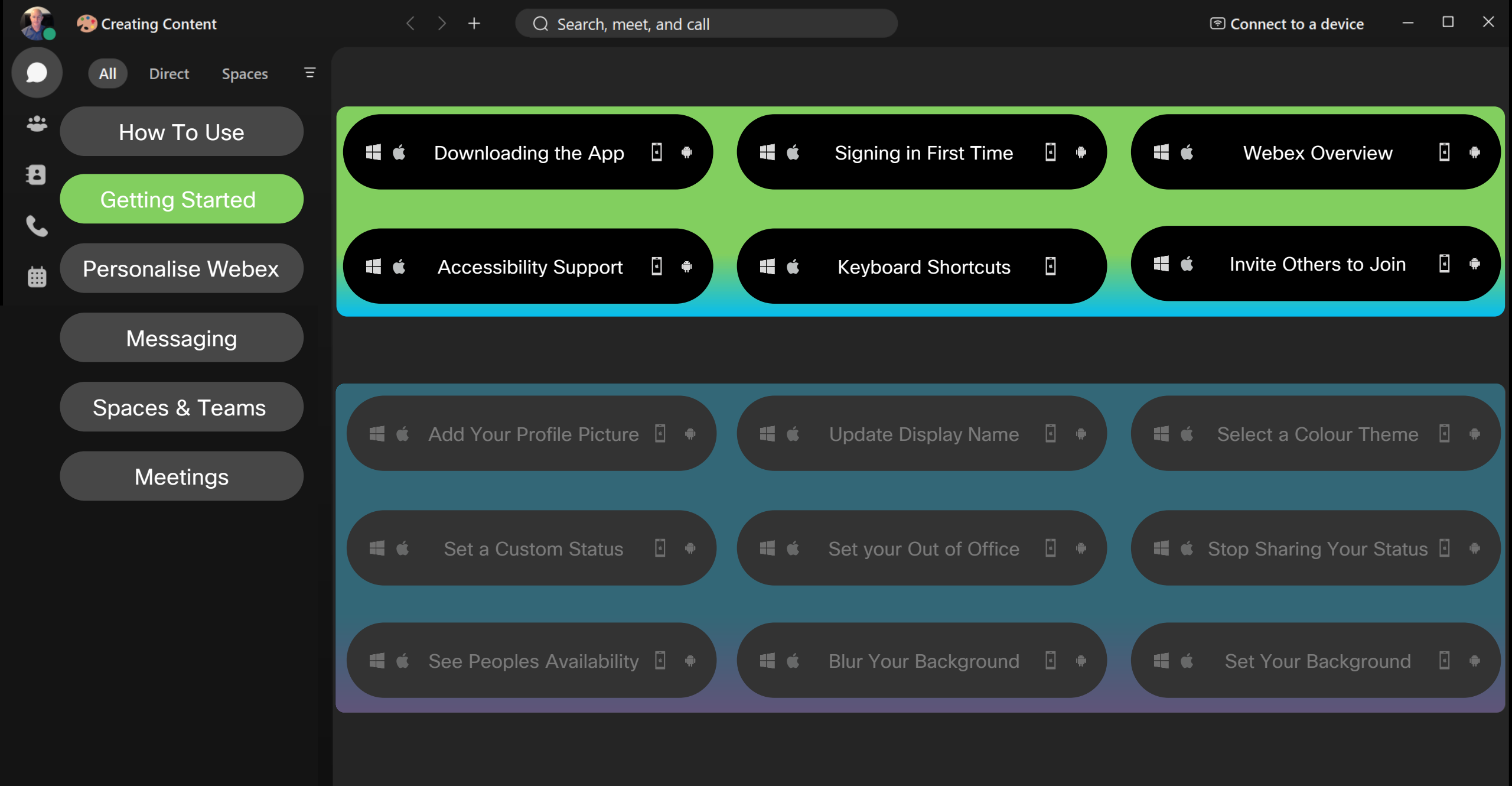

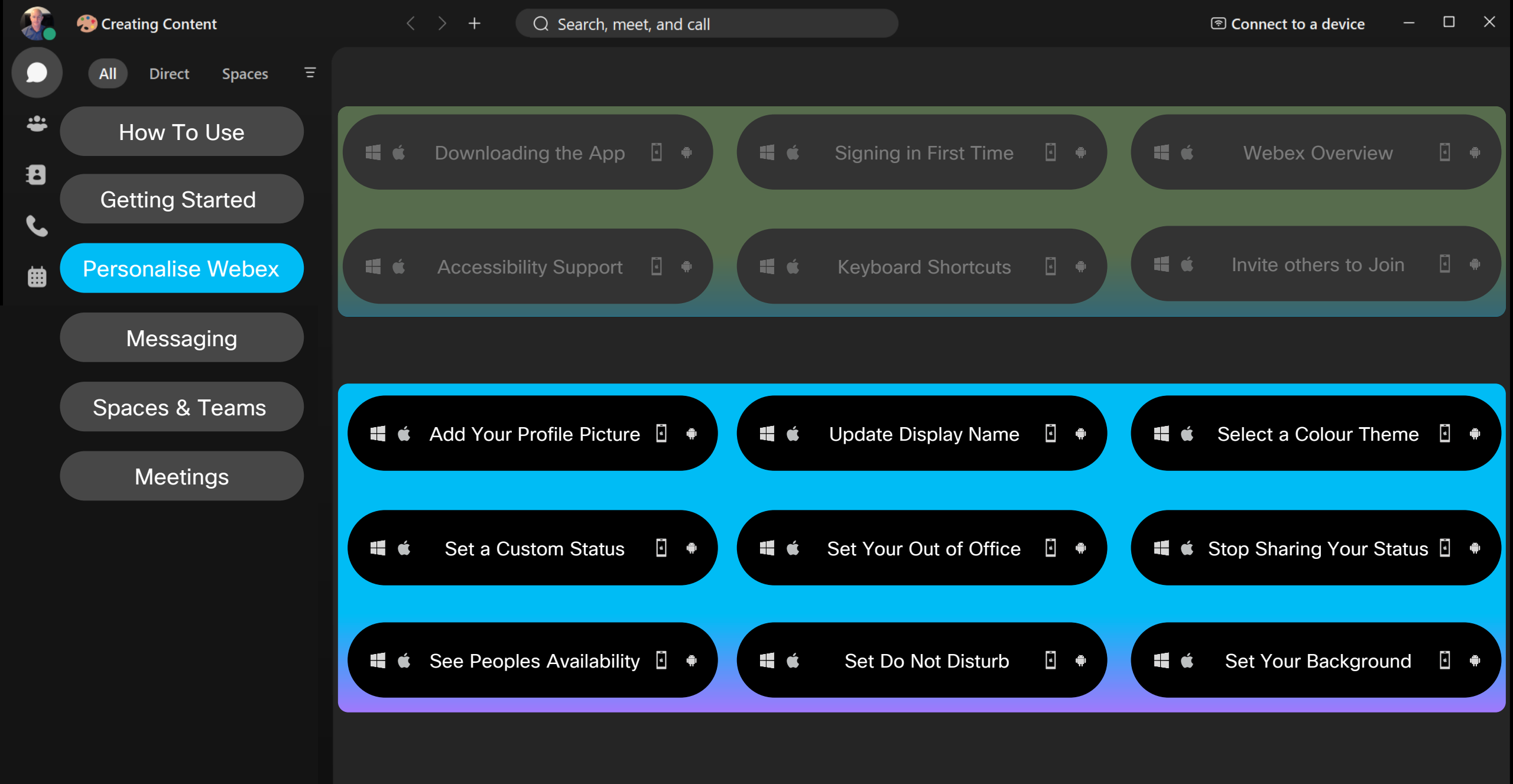

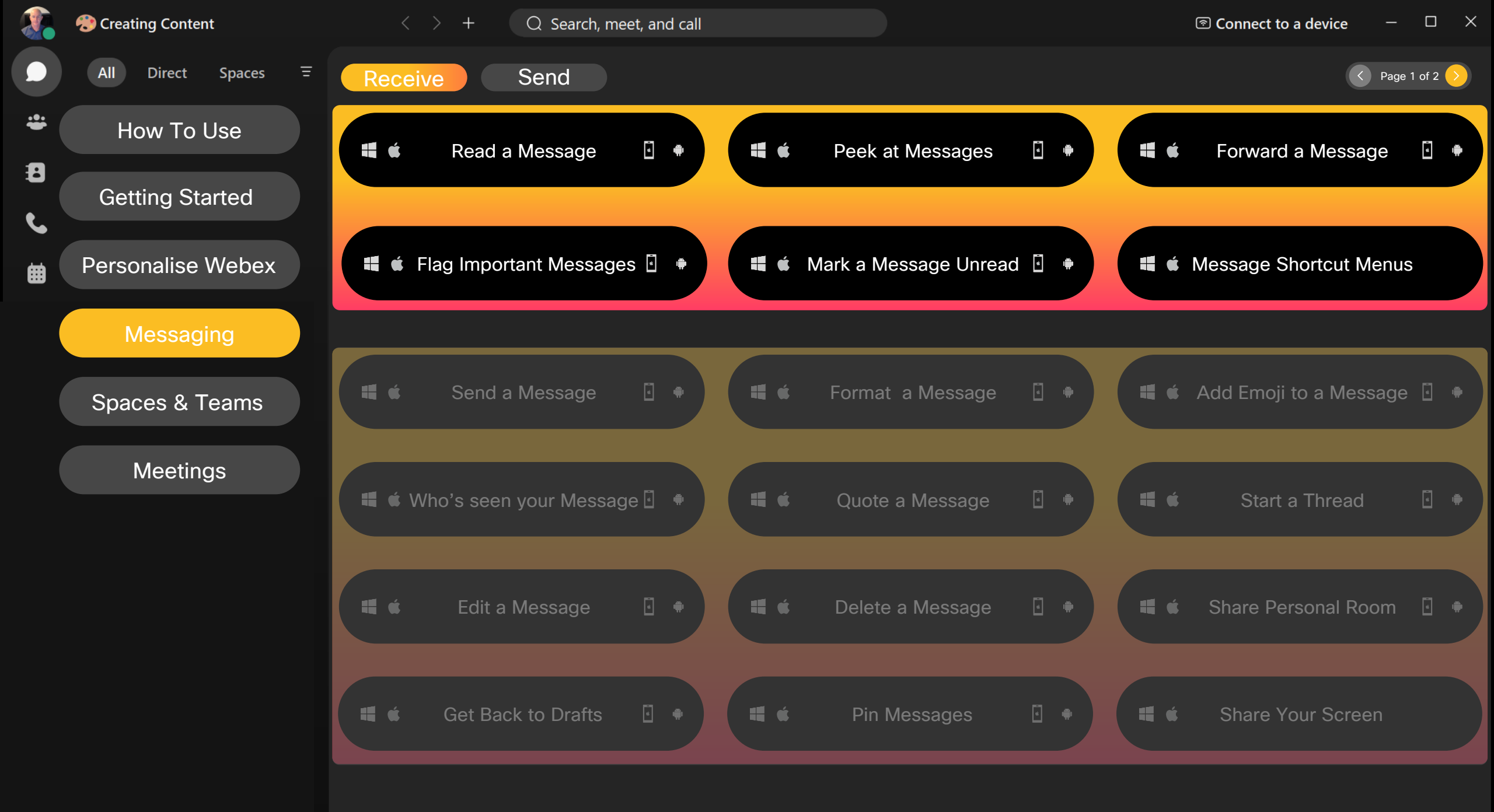

Webex App Version 42.3.0.21342

This work is licensed under a Creative Commons Attribution-NonCommercial-NoDerivatives 4.0 International License.

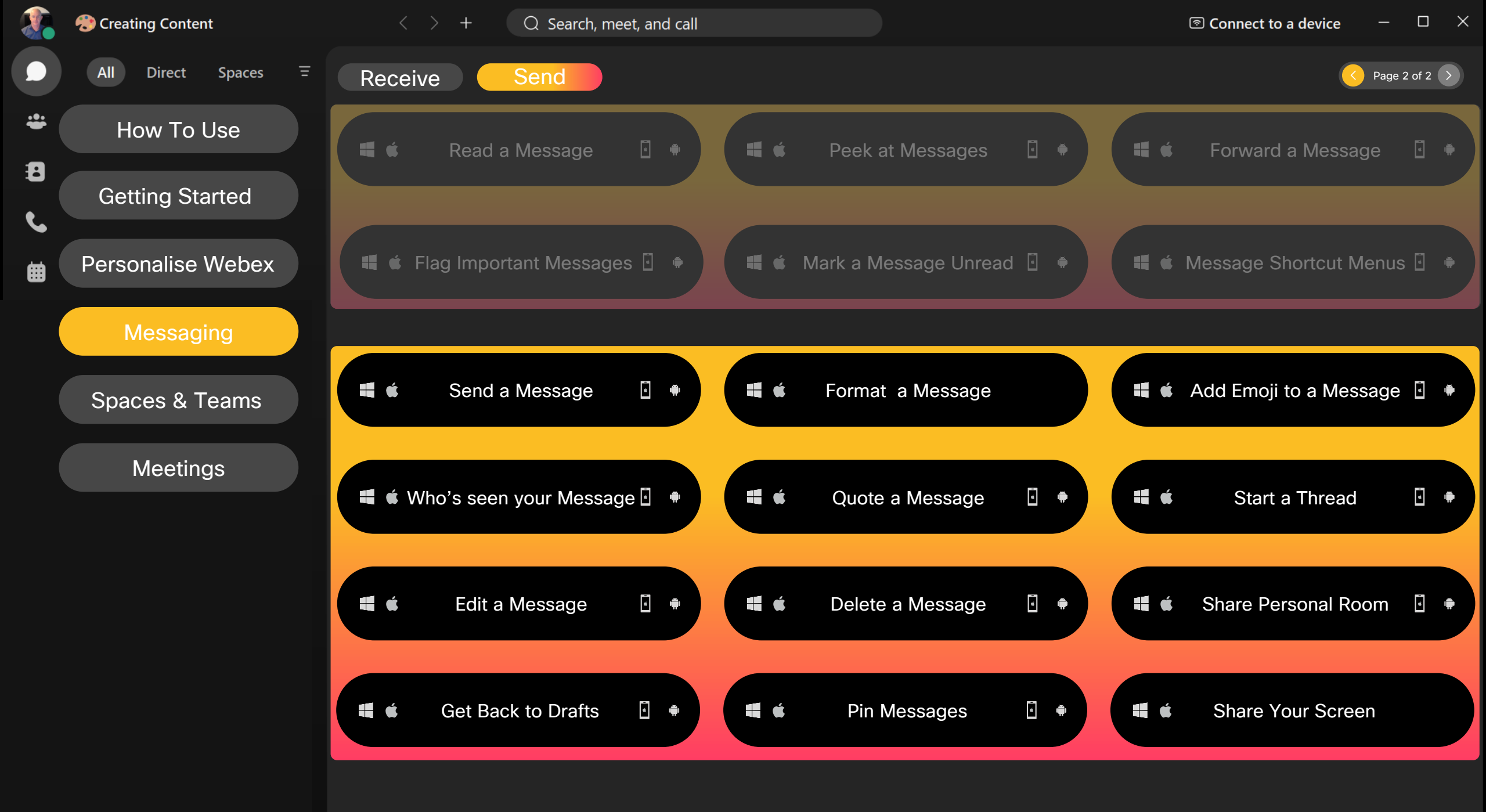

© Copyright DivergentOne Pty Ltd 2022

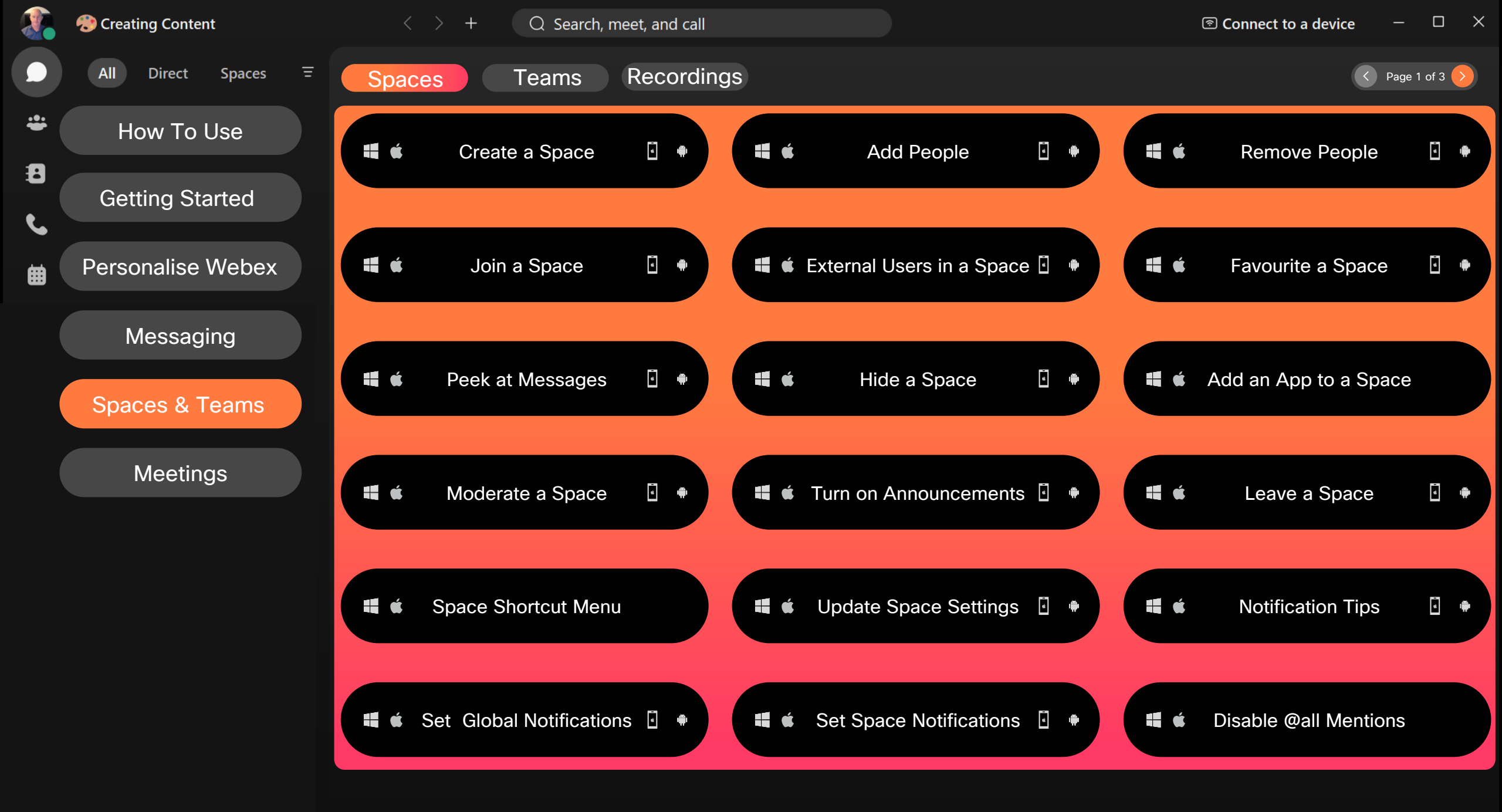

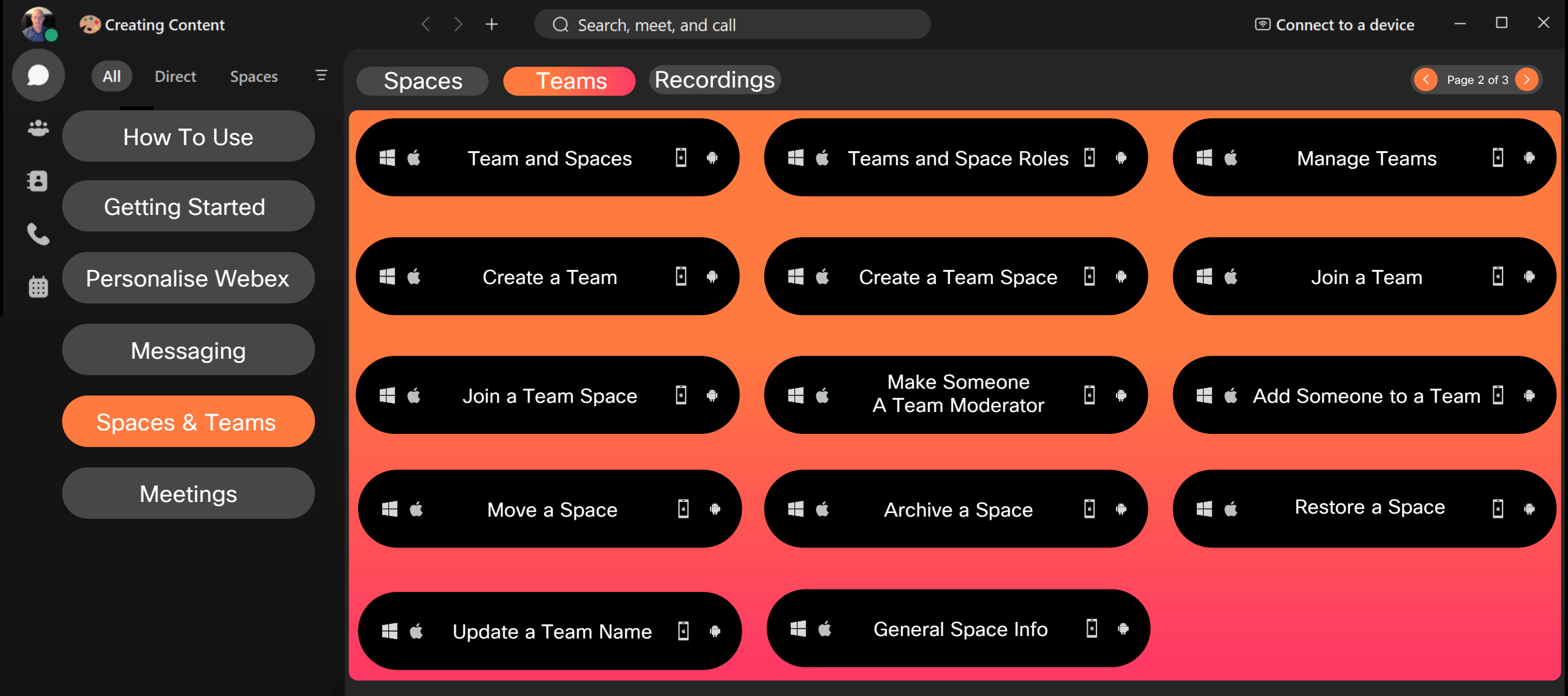

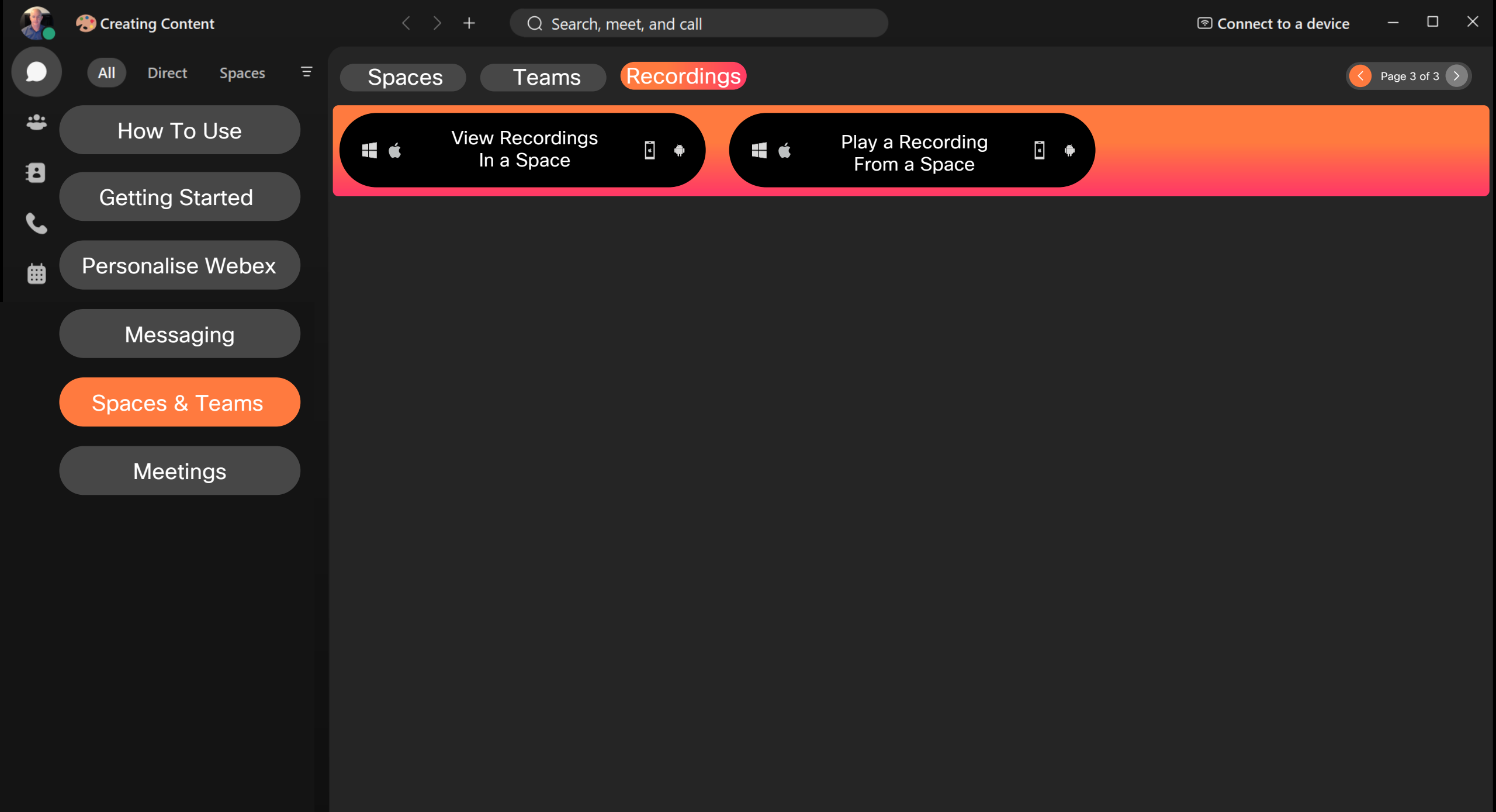

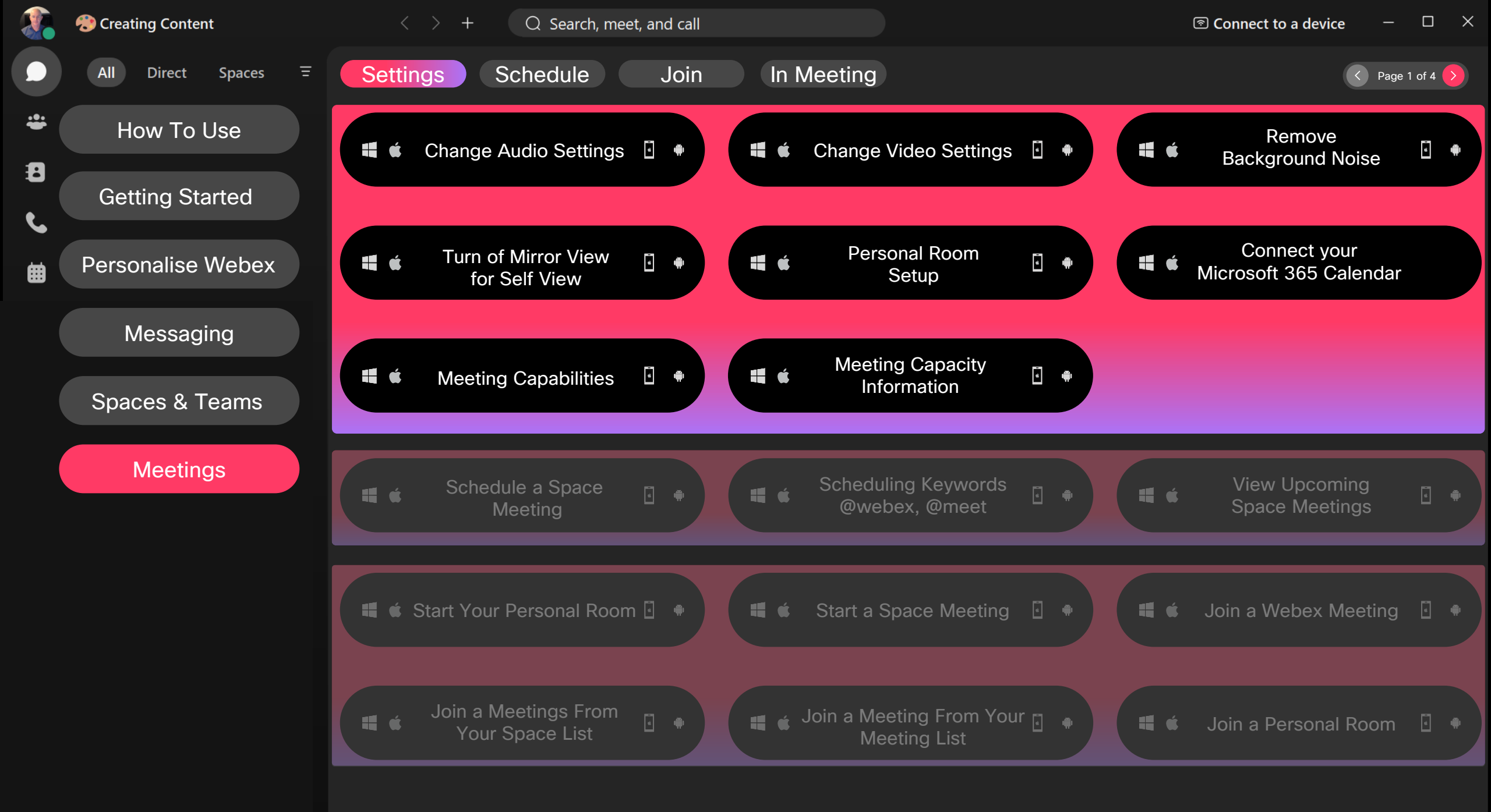

|          | 😍 Creating Content  | < > + Q Search, meet, and call                                             | $\begin{array}{c} \end{array}$ Connect to a device $\begin{array}{c} - \end{array}$ |
|----------|---------------------|----------------------------------------------------------------------------|-------------------------------------------------------------------------------------|
|          | All Direct Spaces = | Settings Schedule Join In Meeting                                          | Page 2 of 4                                                                         |
| <b>*</b> | How To Use          | 🖷 🗯 Change Audio Settings 🗄 🌸 🛛 📲 🗯 Change Vid                             | deo Settings 🗄 🔹 📫 🗯 Background Noise 📑 🍨                                           |
| £<br>د   | Getting Started     |                                                                            |                                                                                     |
|          | Personalise Webex   | <ul> <li>Turn of Mirror View</li> <li>for Self View</li> <li>Se</li> </ul> | al Room 🔄 🔹 Connect your<br>etup 🔮 🍨 🗮 🗳 Microsoft 365 Calendar                     |
|          | Messaging           | Meeting                                                                    | Capacity 🗖 a                                                                        |
|          | Spaces & Teams      | Meeting Capabilities                                                       | nation                                                                              |
|          | Meetings            | Schedule a Space<br>Meeting                                                | g Keywords<br>k, @meet • • • • • • • • • • • • • • • • • •                          |
|          |                     | 🖷 🗯 Start Your Personal Room 🛽                                             | ace Meeting 🔄 🔹 📫 🗯 Join a Webex Meeting 🔄 🌻                                        |
|          |                     | Join a Meetings From<br>Your Space List                                    | ng From Your 🔄 🌲 📫 🗯 Join a Personal Room 🗳 🔹                                       |

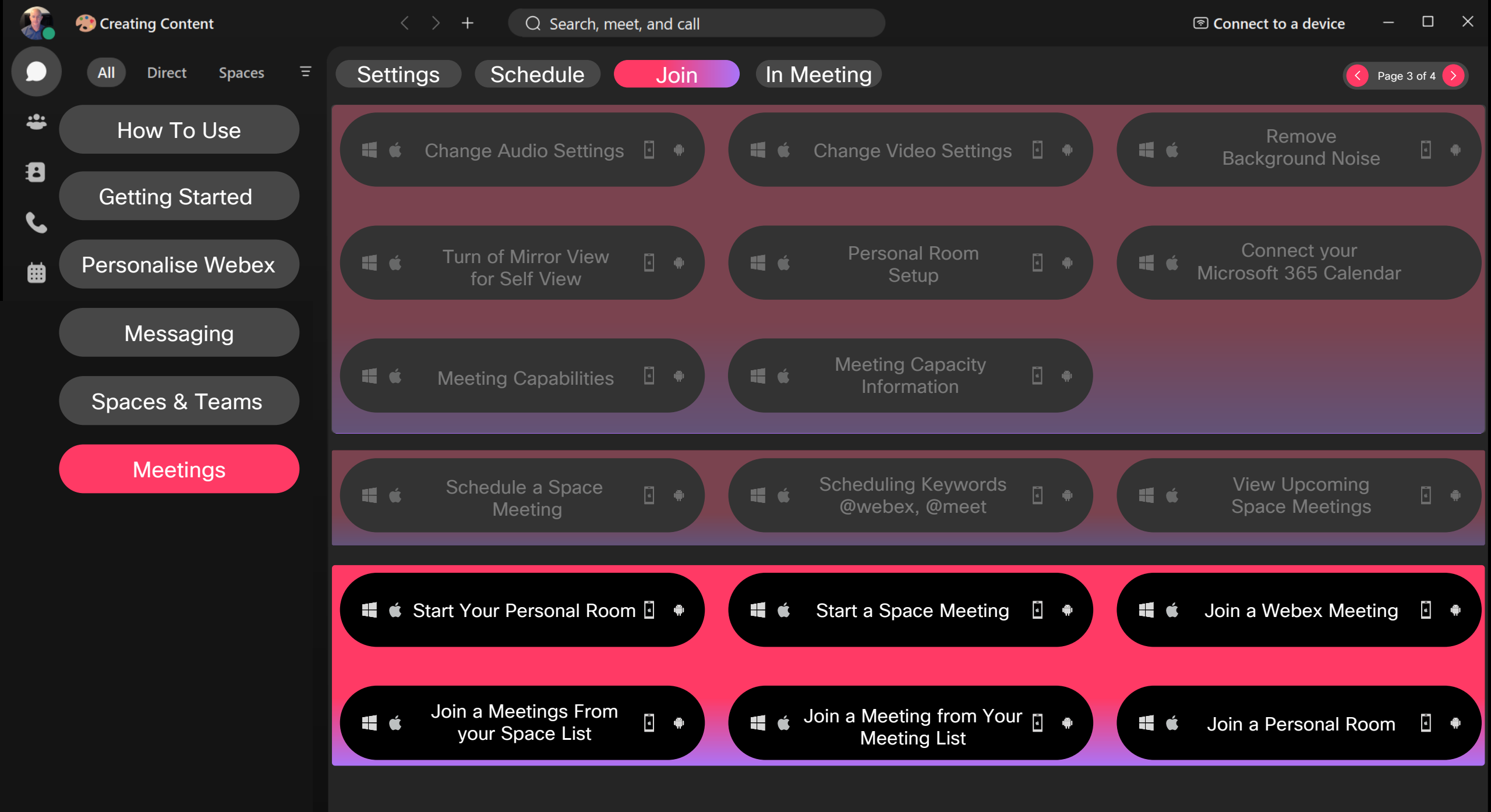

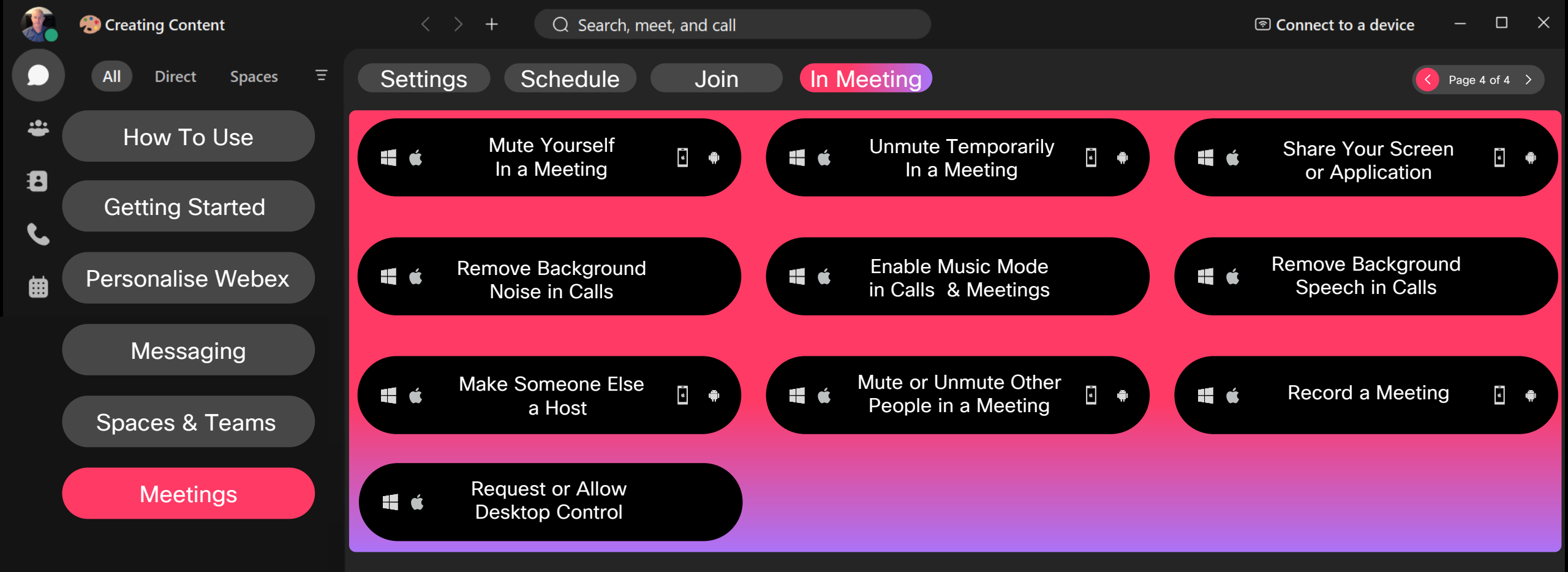